# BUILD YOUR OWN HIGH PERFORMANCE CLUSTER STEP BY STEP

A Study Note by ACTION lab, Depts of CEE at Mississippi State University

Dr.Pengfei(Taylor) Li Peirong(Slade) Wang

Last updated in MAY 24th | 2018

**Platform: CentOS 7** 

Virtual machine: Virtual box

openmpi version 2.1.1

In our example we use 10.0.1.2 and 10.0.1.3 as main node and computing node Ip address.

If you are not using virtual machine. Just manually configure your IP address on your system.

## 1. Set up DHCP service and configure your IP address (In Virtual box)

- 1. Close all the nodes
- 2. Open settings
- 3. Remove your install ISO file in storage
- 4. Open File Explorer on Windows. Go to C:\Program Files\Oracle\VirtualBox (where you install your virtual box). Hold Shift and Right Click white space on this window. Click Open Command Window Here. We will create an Internal Network with VirtualBox's built-in command. It will mimic our DHCP server.

VBoxManage dhcpserver add --netname intnet --ip 10.0.1.1 --netmask 255.255.255.0 --lowerip 10.0.1.2 --upperip 10.0.1.200 –enable

CentOS-1: 10.0.1.2

CentOS-2: 10.0.1.3

5. restart nodes.

Use nmcli d to check you network configure

- enps08 will be connected enps03 will be disconnected use vi /etc/sysconfig/network-scripts/ifcfg-enp0s3 change on boot=yes
- restart your network systemctl restart network
- check your connection
   ping 8.8.8.8 (Google's server, to check internet connection)
   ping 10.0.1.3 (on CentOs1, to check ethernet connection)
   ping 10.0.1.2 (on CentOs 2, to check ethernet connection)

## 2. Setting up NFS (Network File System) server on Machine#1

On CentOs-1 we`ll set the machine as the NFS server. We will need to install a couple of NFS libraries.

yum install nfs-utils nfs-utils-lib -y

After finish install the NFS server and libraries, we boot the NFS server by using;

systemctl start rpcbind nfs-server

systemctl enable rpcbind nfs-server

- 3. Setting share folder on Machine#1 Mkdir /nfs create a folder named nfs vi /etc/exports add ip address which you want to share the folder with to exports file e.g. /nfs 10.0.1.3(rw,sync,no\_root\_squash,no\_subtree\_check) exportfs -a load the/etc/exports new changes
- 4. Change the firewall to allow NFS and complimenting services firewall-cmd --permanent --zone=public --add-service=nfs firewall-cmd --permanent --zone=public --add-service=mountd firewall-cmd --permanent --zone=public --add-service=rpc-bind firewall-cmd --reload after change the firewall restart the nfs server systemctl restart nfs
  - 3. Setting up NFS Client: Machine #2

1. install nfs service and libraries

yum install nfs-utils nfs-utils-lib -y

2. make a folder where the shared folder from Machine #1 will be mounted on Machine #2.

#### mkdir -p /nfs

3. make sure that we can access CentOS-1, the NFS Server. Make sure that the following two commands do not return any errors.

showmount -e 10.0.1.2

rpcinfo -p 10.0.1.2

mount 10.0.1.2:/nfs /nfs

With df -h, we should see that 10.0.1.2:/nfs mount has been created at the bottom. If we create any file inside /nfs, then all the machines connected can see the same file.

#### df -h

Now, we test that the shared folder actually works.

#### cd /nfs

#### touch 123.txt

On CentOS-1, if we cd /nfs, we will see 123.txt is inside the folder.

### 4. Making NFS more automatic

When you restart the two virtual machines, the NFS shared folder will not be there. We need to set a more automatic way for the NFS client to look for the NFS folder.

On the Client, we change a file called /etc/fstab.

#### vi /etc/fstab

We add the following line:

10.0.1.2:/nfs /nfs nfs auto,noatime,nolock,bg,nfsvers=3,intr,tcp,actimeo=1800 0 0

Every time, we restart the client, we can re-mount the NFS shared folder by typing mount -a.

#### mount -a

#### 5. Setting up SSH Keys

Create a SSH keys folder.

mkdir ~/.ssh

generate ssh keys

ssh-keygen -t rsa -b 4096 -C your\_email@example.com

You can press Enter to leave the next three prompts as default.

```
Enter file in which to save the key (/Users/you/.ssh/id_rsa): [Press enter]
Enter passphrase (empty for no passphrase): [Type a passphrase]
Enter same passphrase again: [Type passphrase again]
```

Your identification has been saved in /Users/you/.ssh/id\_rsa.

Your public key has been saved in /Users/you/.ssh/id rsa.pub.

The key fingerprint is:

01:0f:f4:3b:ca:85:d6:17:a1:7d:f0:68:9d:f0:a2:db your email@example.com

#### Open the ssh folder

#### cd ~/.ssh

copy the public key, id\_rsa.pub, to authorized\_keys to enable this key for access to machine #1

#### cp id\_rsa.pub authorized\_keys

Now, we should send the private key, id\_rsa, and public key, id\_rsa.pub, from machine #1 to machine #2. We use a command called scp for copying files over machines.

#### scp ~/.ssh/id\_rsa ~/.ssh/id\_rsa.pub root@10.0.1.3:

On machine #2, we have received the private key and public key. We need to make the ~/.ssh directory on machine #2.

#### mkdir ~/.ssh

Now, we copy the id\_rsa and id\_rsa.pub to the ~/.ssh folder.

#### cp id\_rsa id\_rsa.pub ~/.ssh

We want to copy id\_rsa.pub to the authorized\_keys to allow machine #1 to be able to SSH to machine #2 without a password.

#### cd ~/.ssh

#### cp id\_rsa.pub authorized\_keys

We should be able to ssh from machine #1 to machine #2 without a password and vice versa.

On machine #1: ssh root@10.0.1.3

On machine #2: ssh root@10.0.1.2

## 6. Installing openMPI

install gcc-5.4.0 (on both machine)

It may take serval hours to make Install wget library (on both machine)

yum install wget -y

if you Wxget file is missing:

yum install gtk+-devel gtk2-devel yum groupinstall "Development Tools"

download the source of openmpi from http://www.openmpi.org to nfsshre folder

cd /nfsshare

yum install gcc gcc-c++ gcc-fortran kernel-devel -y (on both machines)

vi ~/.bashrc

extract the openmpi-2.1.1.tar.gz folder

tar -xvf openmpi-2.1.1.tar.gz

We will make a directory where all the compiled binaries and libraries of mpich will go.

mkdir /nfsshare/<YOUR FOLDER NAME>

configure the settings of openmpi for installation.

cd /nfsshare/ openmpi-2.1.1

./configure --prefix=/nfsshare/<YOUR FOLDER NAME>

Install openmpi

make

make install

If we cd /nfs/<YOUR FOLDER NAME>, we will see folders containing the binaries and libraries of mpich. If we cd /nfs/<YOUR FOLDER NAME>/bin, we can see openmpi binaries like mpicc.

| [actionlab@mainnode nfsshare]\$ cd openmpi<br>[actionlab@mainnode openmpi]\$ ls<br>bin etc include lib share<br>[actionlab@mainnode openmpi]\$ cd bin<br>[actionlab@mainnode bin]\$ ls |                                                                                |                                                    |                                                                    |                                                                           |                                            |
|----------------------------------------------------------------------------------------------------|--------------------------------------------------------------------------------|----------------------------------------------------|--------------------------------------------------------------------|---------------------------------------------------------------------------|--------------------------------------------|
| mpic++ mpif<br>mpicc mpif<br>mpiCC mpir<br>mpicxx ompi-<br>mpiexec ompi-<br>mpif77 ompi                                                                                                | 90 ompi-<br>ort ompi-<br>un ompi-<br>-clean ompi-<br>-dvm opal_<br>_info orteo | -ps<br>-server<br>-submit<br>-top<br>wrapper<br>-c | orte-clean<br>orted<br>orte-dvm<br>orte-info<br>orte-ps<br>orterun | orte-server<br>orte-submit<br>orte-top<br>oshcc<br>oshfort<br>oshmem_info | oshrun<br>shmemcc<br>shmemfort<br>shmemrun |

Currently, we won't be able to use mpicc from anywhere on the machine. We need to change the ~/.bashrc file on machine #1 and machine #2 to globalize the mpi commands.

On both machines:

#### vi ~/.bashrc

At the bottom of ~/.bashrc, add the following two lines:

export PATH=/nfsshare/<YOUR FOLDER NAME>/bin:\$PATH

export LD\_LIBRARY\_PATH="/nfsshare/<YOUR FOLDER NAME>/lib:\$LD\_LIBRARY\_PATH"

PATH is used for bin folders, and LD\_LIBRARY\_PATH is used for lib folders. To reload the ~/.bashrc, type the following command on both machines:

source ~/.bashrc

#### 7. Using MPI binaries: Running MPI

Go to the nfsshare folder

cd /nfsshare

create a folder for projects

mkdir /projects

create a host file contains IP address for all the IP's that we want MPI run

vi hosts (host or other names are not working)

```
10.0.1.2 slots=1 max_slots=1
10.0.1.3 slots=1 max slots=1
```

MPI relies on ports for TCP and UDP packet communication. We will need to stop the firewalld for the process to hop between machines.

systemctl stop firewalld (manually stop the firewall everytime when you rebooting the system)

Change your hosts names on both computers;

hostnamectl status hostnamectl set-hostname name you want to give

test your openmpi;

first compile your examples first:

cd /nfsshare/ openmpi-2.1.1/examples

./compile

type these commend on machine#1

mpirun –allow-run-as-root –machinefile hosts –np 2 –npernode 1 ./nfsshare/openmpi-2.1.1/examples/.a.out

## 8.Install Codeblocks

download codeblocks 16.01 in your nfsshare folder

extract the codeblocks-16.01.release folder

tar -xvf codeblocks-16.01.release.tar.gz

go to the codeblocks folder:

cd /nfsshare/codeblocks-16.01.release configure and install codeblocks ./configure make make install

## 9. Appendix

videos:

1. How to set up hpc clusters on CentOS?

https://www.youtube.com/watch?v=WgUjghal\_Ls&index=1&list=PLPx62H67wgD 47MWNeAkvWjZURgpl6mBtu

https://www.youtube.com/watch?v=3MZcRBOsNWE&index=6&list=PLPx62H67w gD47MWNeAkvWjZURgpl6mBtu&t=1228s

2. How to install code-blocks on Linux?

https://www.youtube.com/watch?v=75UZ5ScW\_TM&index=5&list=PLPx62H67w gD47MWNeAkvWjZURgpl6mBtu&t=543s

3. Change IP address static on linux.

https://www.youtube.com/watch?v=FZQBECRrpk&index=2&list=PLPx62H6 7wgD47MWNeAkvWjZURgpl6mBtu&t=6s

4.Install & Configure TIGER VNC Server in CentOS 7 and RHEL 7

https://www.youtube.com/watch?v=dKBAR0zUzUw&index=4&t=494s& list=PLPx62H67wgD47MWNeAkvWjZURgpl6mBtu

websites:

http://wiki.codeblocks.org/index.php/Installing\_Code::Blocks\_from\_source\_on\_Linux